GitHub Daily Workflow:

Begin your day:

- 1. Log into account at GitHub
- 2. Navigate to your own forked repo of the course project: your-username/daeafs18
- 3. Create a pull request that will bring new content from the main (MSU master) repo
  - a. If anything is new:
    - i. Set the designation to your own master branch
    - ii. Set the origin to msu-anthropology/daea-fs18, master branch
- 4. If the system detects anything new, it will allow you to "**Create pull request**" after giving the request a title and description
  - a. If no changes it will say: "There isn't anything to compare"
- 5. If new content is there, complete the process of creating the pull request  $\rightarrow$ Merge pull request  $\rightarrow$  Confirm merge
  - a. Look for the purple circle/icon this means everything worked correctly and your own forked repo is up to date with the msu-anthro master branch
  - b. If the system says there is a conflict, contact me (Jack Biggs) so that I can take a look at it
- 6. Once your own forked repo has been updated, open the GitHub desktop client
  - a. Confirm you're viewing the correct repository (daea-fs18)
  - b. Click "Fetch origin"
    - i. This updates your local clone with your recently updated forked repo
- 7. After the fetch has completed, open up the repo in Atom

End your day or pushing your work to your forked repo (if you plan to work for a while, I recommend pushing your changes back to your forked repo often so that no work gets lost in case something happens):

- 1. In the desktop client, any changes that can be committed then pushed will show up under the **Changes** tab
- 2. Fill out the **Summary** (broad) and the **Description** (specific) for what edits you made that you're wanting to push to your forked repo
- 3. Click **Commit** → **Push origin**
- 4. You can view your recently-made edits by going to your webpage URL and it will follow this format: https://your-username.github.io/daea-fs18/sites/your-site-name/your-site-name.html